# Caricare il PAI da condividere col ragazzo interessato

Argo DidUP  $\rightarrow$  didattica  $\rightarrow$  Condivisione documenti  $\rightarrow$  Le mie condivisioni:

#### apparirà la seguente schermata:

| MUK – Personale A        | Cor     | vertire PDF in 0 Bacheca - Cesped                                                                 |                         |
|--------------------------|---------|---------------------------------------------------------------------------------------------------|-------------------------|
|                          | UTO D'I | STRUZIONE SECONDARIA SUPERIORE STATALE - "DON MICHELE ARENA"                                      | ? 🙎 ALDO.MANIACI.SG2121 |
| 1enù                     | ×       | Gestione Documento                                                                                | Indietro Salva          |
| ☐ Home                   |         |                                                                                                   |                         |
| 2 Registro               |         |                                                                                                   |                         |
| Scrutini                 | •       | Dettaglio Allegati Aggiuntivi                                                                     |                         |
| Didattica                | -       | Descrizione (max 500 caratteri):                                                                  |                         |
| 🏌 Scheda Alunno          |         |                                                                                                   |                         |
| Programma Scolastico     |         |                                                                                                   |                         |
| Programmazione Didattica |         |                                                                                                   |                         |
| Prospetto Voti           |         | File:                                                                                             |                         |
| Conoscenze e Abilità     |         |                                                                                                   |                         |
| Condivisione Documenti   | •       | Urt:                                                                                              |                         |
| Le mie condivisioni      |         |                                                                                                   |                         |
| Altri Docenti            |         | ر Condividi con                                                                                   |                         |
| Conteggio Ore di Lezione |         |                                                                                                   |                         |
| B Bacheca                | •       | ALUNNI (Condividi con gli alumii delle classi selezionate e/o alumni singoli)                     |                         |
| Orario                   |         | (la prima opzione è quella che hai usato finora per condividere il documento solo con gli alunni) |                         |
| Stampe Sondal Desconale  |         | ر Classi a cui destinare il messaggio                                                             |                         |
| Strumenti                |         |                                                                                                   |                         |
| Accedia bSmart           |         |                                                                                                   | Scegli                  |
| Deput                    |         |                                                                                                   | Elimina                 |
|                          |         |                                                                                                   |                         |
|                          |         | Alunni a cui destinare il messaggio                                                               |                         |
|                          |         |                                                                                                   |                         |
|                          |         |                                                                                                   | Scegli                  |
|                          |         |                                                                                                   | Elimina                 |

In cartella selezionare la categoria (probabilmente troverai già una delle cartelle create in precedenza da te stesso, seleziona quella relativa alla tua classe):

| 다 Home                     | ŀ |                               |  |  |  |
|----------------------------|---|-------------------------------|--|--|--|
| 🔁 Registro                 |   |                               |  |  |  |
| 🕑 Scrutini                 | • | Dettaglio Allegati Aggiuntivi |  |  |  |
| 🗇 Didattica                | • |                               |  |  |  |
| 🍟 Scheda Alunno            |   |                               |  |  |  |
| 릗 Programma Scolastico     |   | 10/08/2020                    |  |  |  |
| 📼 Programmazione Didattica |   | Cartella:                     |  |  |  |
| 🛃 Prospetto Voti           |   | Scegli dalla lista            |  |  |  |
| 🎢 Conoscenze e Abilità     |   | didattica a distanza 2B MAT   |  |  |  |
| < Condivisione Documenti   | • | didattica a distanza 1D MAT   |  |  |  |
| Le mie condivisioni        |   | didattica a distanza 1C MAT   |  |  |  |
| Altri Docenti              |   | didattica a distanza 1B MAT   |  |  |  |
| 🖩 Conteggio Ore di Lezione |   | Didattica a distanza 2D MAT   |  |  |  |
|                            |   | Didattica a distanza 2C MAT   |  |  |  |
| 🕖 Orario                   |   | Commenti ai lavori consegnati |  |  |  |
| 🖨 Clamas                   |   |                               |  |  |  |

Supponiamo di scegliere "Didattica a distanza 2C MAT":

|                            | D'ISTRUZIONE SECONDARIA SUPERIORE STATALE - "DON MICHELE ARENA"                                   | ? 💄 ALDO.MANIACI.SG21219 |
|----------------------------|---------------------------------------------------------------------------------------------------|--------------------------|
| Menù 🗙                     | Gestione Documento                                                                                | Indietro Salva           |
| C Home                     |                                                                                                   |                          |
| 🖾 Registro                 |                                                                                                   |                          |
| Scrutini                   | Dettaglio Allegati Aggiuntivi                                                                     |                          |
| 💷 Didattica 🔹              | Data                                                                                              | <u>^</u>                 |
| 🍸 Scheda Alunno            | 10/06/2020                                                                                        |                          |
| a Programma Scolastico     |                                                                                                   |                          |
| 🔤 Programmazione Didattica | Cartella:                                                                                         |                          |
| 🗠 Prospetto Voti           | Didattica a distanza 22 MAI                                                                       |                          |
| 🎢 Conoscenze e Abilità     | Descrizione (max 500 caratteri):                                                                  |                          |
| Condivisione Documenti     | Si trasmette PIA                                                                                  |                          |
| Le mie condivisioni        |                                                                                                   |                          |
| Altri Docenti              |                                                                                                   |                          |
| 🖩 Conteggio Ore di Lezione | File:                                                                                             |                          |
| 📾 Bacheca 🔹 🕨              |                                                                                                   |                          |
| 🕗 Orario                   | Uri:                                                                                              |                          |
| 🖨 Stampe 🔹 🕨               |                                                                                                   |                          |
| 🖻 Servizi Personale        | Condividi con                                                                                     |                          |
| 🛠 Strumenti 🔹              |                                                                                                   |                          |
| 🕸 Accedi a bSmart          | ALUNNI (Condividi con gli alunni delle classi selezionate e/o alunni singoli)                     |                          |
| 🕒 Logout                   | (la prima opzione è quella che hai usato finora per condividere il documento solo con gli alunni) |                          |
|                            | - Classi a cui destinare il messaggio                                                             |                          |
|                            |                                                                                                   |                          |
|                            |                                                                                                   | Scegli<br>Elimina        |
|                            |                                                                                                   | •                        |

inserite una breve descrizione che accompagnerà il documento e poi andate su sfoglia:

#### Cercare tra le vostre cartelle il file PIA di interesse:

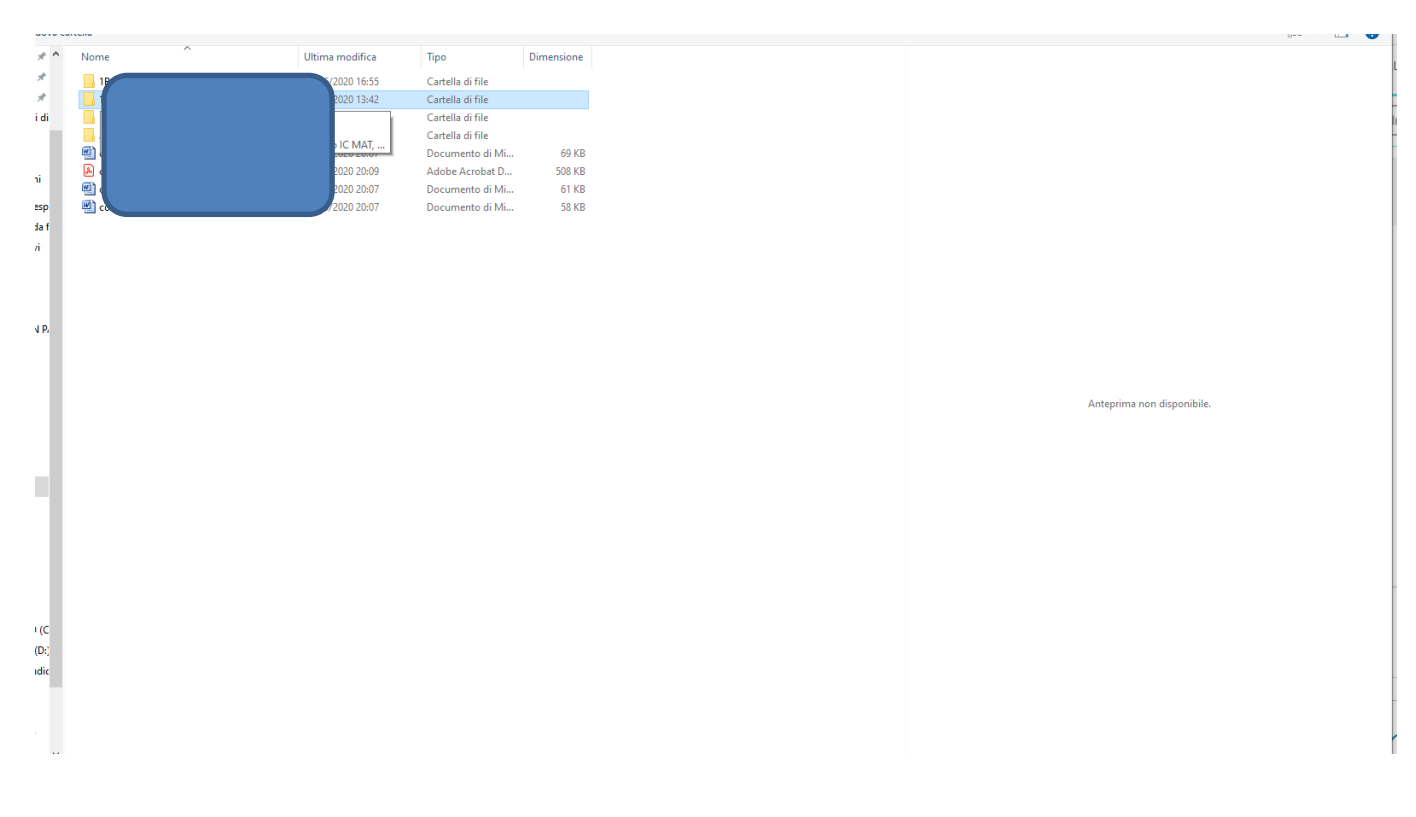

Troverete il nome del file in trasparenza che vi da prova del trasferimento avvenuto.

| Didattica a distanza 2C MAT      | • |           |  |
|----------------------------------|---|-----------|--|
| Descrizione (max 500 caratteri): |   |           |  |
| Si trasmette PIA                 |   |           |  |
|                                  |   |           |  |
| File:                            |   |           |  |
| Allegato B                       |   | Sfoglia 🗙 |  |
| Url:                             |   |           |  |
|                                  |   |           |  |

Nella voce "condividi con" selezionare: "ALUNNI (Condividi con gli alunni delle classi selezionate e/o alunni singoli)", poi scegliere l'alunno di interesse nella sezione "Alunni a cui destinare il messaggio" cliccando su "scegli":

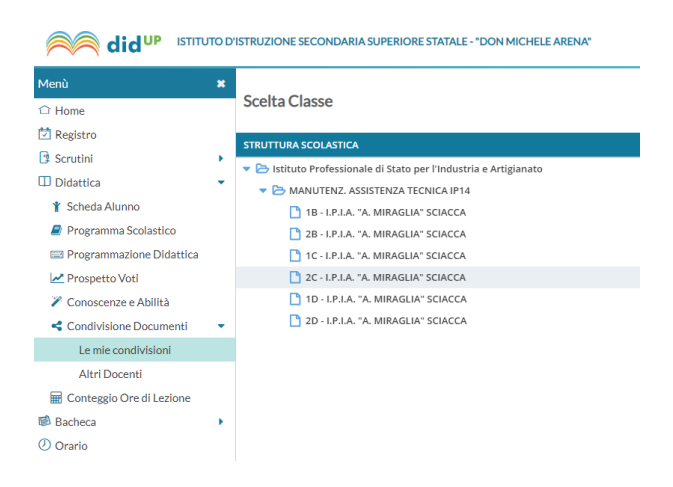

seleziona la classe, e poi, tra gli studenti in lista scegliere il nome di interesse:

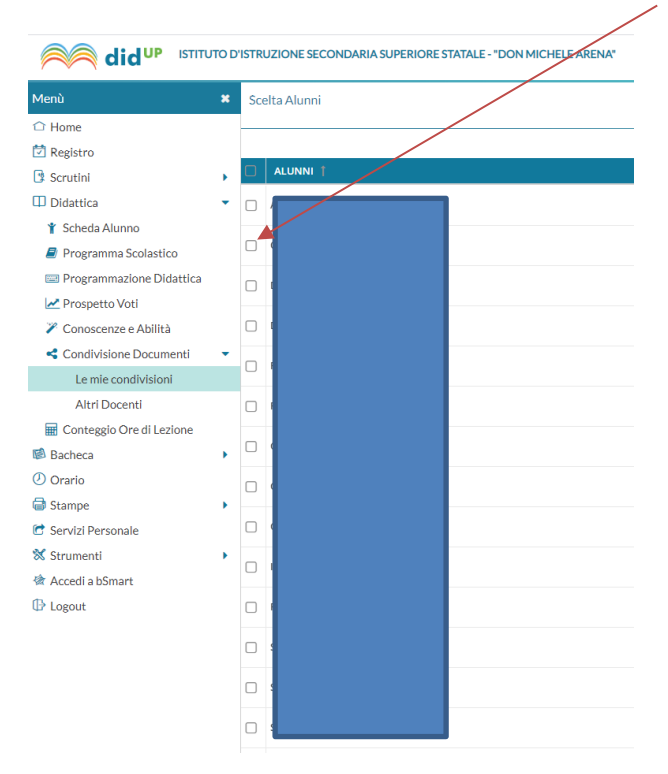

## Infine fare "conferma".

### Troverete il nome dell'alunno scelto:

|                            | VISTRUZIONE SECONDARIA SUPERIORE STATALE - "DON MICHELE ARENA" | NIACI.SG21219                                                                                     |              |  |  |  |  |  |  |
|----------------------------|----------------------------------------------------------------|---------------------------------------------------------------------------------------------------|--------------|--|--|--|--|--|--|
| Menù :                     | ×                                                              | Gestione Documento                                                                                | Salva        |  |  |  |  |  |  |
| ⊡ Home<br>☑ Registro       |                                                                |                                                                                                   |              |  |  |  |  |  |  |
| 🖪 Scrutini                 | •                                                              | Dettaglio Allegati Aggluntivi                                                                     |              |  |  |  |  |  |  |
| Didattica                  | •                                                              | Descrizione (max 500 caratteri):                                                                  |              |  |  |  |  |  |  |
| 🍸 Scheda Alunno            |                                                                | Si trasmette PIA                                                                                  |              |  |  |  |  |  |  |
| Programma Scolastico       |                                                                |                                                                                                   |              |  |  |  |  |  |  |
| Programmazione Didattica   |                                                                |                                                                                                   |              |  |  |  |  |  |  |
| 🛃 Prospetto Voti           |                                                                | File:                                                                                             |              |  |  |  |  |  |  |
| 🎢 Conoscenze e Abilità     |                                                                | Allegate B Alba IC MAT.docx Stoglia_ X                                                            |              |  |  |  |  |  |  |
| Condivisione Documenti     | •                                                              | Urt:                                                                                              |              |  |  |  |  |  |  |
| Le mie condivisioni        |                                                                |                                                                                                   |              |  |  |  |  |  |  |
| Altri Docenti              |                                                                | - Condividi con                                                                                   |              |  |  |  |  |  |  |
| 🖩 Conteggio Ore di Lezione |                                                                |                                                                                                   |              |  |  |  |  |  |  |
| 😥 Bacheca                  | •                                                              | ALUNNI (Condividi con gli alumi delle classi selezionate e/o alunni singoli) *                    |              |  |  |  |  |  |  |
| 🕐 Orario                   |                                                                | (la prima opzione è quella che hai usato finora per condividere il documento solo con gli alunni) |              |  |  |  |  |  |  |
| 🖨 Stampe                   | •                                                              | Charris ani destinano il morenerio                                                                |              |  |  |  |  |  |  |
| 🕝 Servizi Personale        |                                                                | - Crassi a Cui desunare il messaggio                                                              |              |  |  |  |  |  |  |
| 🕅 Strumenti                | •                                                              | Scegi                                                                                             |              |  |  |  |  |  |  |
| 🖄 Accedi a bSmart          |                                                                |                                                                                                   | $\leq$       |  |  |  |  |  |  |
| 🕒 Logout                   |                                                                | eimin                                                                                             |              |  |  |  |  |  |  |
|                            |                                                                | Alunni a rui destinare il messaggio                                                               |              |  |  |  |  |  |  |
| (                          |                                                                | hann a cui acanna cui nicanglio                                                                   |              |  |  |  |  |  |  |
| (                          |                                                                | A LPIA 'A MIRAGLIA' SCIACCA                                                                       | $\mathbf{Q}$ |  |  |  |  |  |  |
|                            |                                                                | Elim                                                                                              |              |  |  |  |  |  |  |

Verificate il tutto e fate "Salva".